## Contents

| Preface                        | 1 |
|--------------------------------|---|
| Trademark Rights               | 2 |
| Manual Symbols and Terminology | 3 |
| Precautions                    | 4 |

## Chapter 1 Troubleshooting

| 1.1 Ider | ntifying the problem                                                        | 1-2      |
|----------|-----------------------------------------------------------------------------|----------|
| 1.2 Prot | blems with PC operation                                                     | 1-4      |
| 1.2.1    | GP-Pro EX cannot be installed                                               | 1-4      |
| 1.2.2    | GP-Pro EX does not start or terminates abnormally                           | 1-10     |
| 1.2.3    | Project files cannot be transferred                                         | 1-14     |
| 1.2.4    | Online update fails                                                         | 1-33     |
| 1.2.5    | Pass-Through Configuration Tool cannot start                                | 1-36     |
| 1.2.6    | GP cannot communicate with the PC via the pass-through function             | 1-40     |
| 1.2.7    | GP cannot display manuals and sites from the help menu                      | 1-48     |
| 1.3 Prot | blems with Display operation                                                | 1-51     |
| 1.3.1    | The touch panel (switch) does not respond                                   | 1-51     |
| 1.3.2    | The touch panel (switch) of the Display does not respond to touch           |          |
|          | but another area responds instead (The panel responds when nothing is touch | ed) 1-53 |
| 1.3.3    | The Display does not turn ON                                                |          |
|          | (The initial screen is not displayed. The screen remains black.)            | 1-55     |
| 1.3.4    | An alarm sounds continuously                                                | 1-58     |
| 1.3.5    | Lines (streaks) appear on the screen. The screen turns white                | 1-60     |
| 1.3.6    | The status LED is flashing in green.                                        | 1-62     |
| 1.3.7    | The screen flickers                                                         | 1-63     |
| 1.4 Prot | blems with communication with connected devices                             | 1-64     |
| 1.4.1    | Communication fails on all screens                                          | 1-64     |
| 1.4.2    | Communication fails on specific screens                                     | 1-69     |
| 1.4.3    | Communication is slow                                                       | 1-71     |
| 1.4.4    | Communication stops intermittently                                          | 1-74     |
| 1.5 Prol | blems with communication with I/O units                                     | 1-77     |
| 1.5.1    | The device connected to the DIO interface does not turn ON/OFF              | 1-77     |
| 1.5.2    | FLEX NETWORK unit cannot operate properly                                   | 1-80     |
| 1.5.3    | Communication fails with the GP3000 Series PROFIBUS Slave Unit              | 1-86     |
| 1.5.4    | An image does not appear when using the VM unit.                            | 1-88     |
| 1.5.5    | Communication fails with the DeviceNet (Slave) unit                         | 1-89     |
| 1.5.6    | Communication fails with the EX module                                      | 1-91     |
| 1.5.7    | USB transfer cable is not recognized                                        | 1-93     |
| 1.5.8    | USB-Serial (RS-232C) conversion cable is not recognized.                    | 1-94     |
| 1.5.9    | Communication fails with the devices connected to CANopen HTB               | 1-96     |
| 1.6 Erro | ors displayed on a PC                                                       | 1-101    |
| 1.6.1    | Errors displayed during installation                                        | 1-101    |
| 1.6.2    | Errors displayed during screen creation                                     | 1-106    |
| 1.6.3    | Errors displayed during error check                                         | 1-122    |
| 1.6.4    | Errors displayed during simulation                                          | 1-143    |
| 1.6.5    | Errors displayed during transfer operation                                  | 1-144    |
| 1.6.6    | Errors displayed when the GP-Viewer EX function is used                     | 1-151    |

| 1.6.7 When the pass-through function is used             | 1-156 |
|----------------------------------------------------------|-------|
| 1.7 Display-related errors                               | 1-157 |
| 1.7.1 Common to all Display models                       | 1-157 |
| 1.7.2 When the DIO board type GP3000 series is used      | 1-180 |
| 1.7.3 Errors displayed with the LT3000 series            | 1-182 |
| 1.8 Errors displayed with an expansion unit              | 1-189 |
| 1.8.1 When the GP3000 Series DIO board type is used      | 1-189 |
| 1.8.2 When the FLEX NETWORK unit is used                 | 1-189 |
| 1.9 Errors displayed by Internet Explorer                | 1-202 |
| 1.9.1 Errors displayed when Web Server is accessed       | 1-202 |
| 1.10 Errors displayed when the project converter is used | 1-207 |
| 1.11 If the problem still continues                      | 1-208 |
| 1.11.1 Visit our Website!                                | 1-208 |
| 1.11.2 Contact us!                                       | 1-208 |

## Chapter 2 Maintenance

| 2.1 Ope    | erations possible in offline mode                                    | 2-2  |
|------------|----------------------------------------------------------------------|------|
| 2.2 Off    | ne Mode                                                              | 2-16 |
| 2.2.1      | Entering OFFLINE Mode                                                | 2-16 |
| 2.2.2      | Common Switches of offline mode                                      | 2-17 |
| 2.2.3      | Operation in offline mode                                            | 2-19 |
| 2.3 Disp   | blay screen settings                                                 | 2-21 |
| 2.3.1      | Adjusting the brightness/contrast                                    | 2-24 |
| 2.3.2      | Adjusting the clock on the Display                                   | 2-25 |
| 2.3.3      | Turning OFF the screen after a certain period of time (standby mode) | 2-26 |
| 2.3.4      | Setting the delay between power-on and Display start-up              | 2-27 |
| 2.3.5      | Setting the screen No. of the screen that is initially displayed     |      |
|            | after the power is turned ON                                         | 2-28 |
| 2.3.6      | Deactivating the touch sound                                         | 2-29 |
| 2.3.7      | Changing the language used for the system menu                       |      |
|            | and offline mode menu to Japanese                                    | 2-30 |
| 2.3.8      | Changing the timing to recognize touches                             | 2-31 |
| 2.3.9      | Preventing malfunctions when the backlight burns out                 | 2-32 |
| 2.3.10     | Deleting the touched position (When the GP3200 series is used)       | 2-33 |
| 2.4 Per    | pheral device settings                                               | 2-34 |
| 2.4.1      | Checking the communication settings for the connected device         | 2-35 |
| 2.4.2      | Checking the printer settings                                        | 2-37 |
| 2.4.3      | Checking the bar code reader settings                                | 2-38 |
| 2.5 Ethe   | ernet settings                                                       | 2-39 |
| 2.5.1      | Assigning an IP address to the Display                               | 2-40 |
| 2.6 Pas    | sword and license settings                                           | 2-41 |
| 2.6.1      | Preventing others from changing the offline settings                 | 2-42 |
| 2.6.2      | Granting security rights for screen operations                       | 2-43 |
| 2.6.3      | GP-Viewer EX and RPA license settings                                | 2-44 |
| 2.7 Initia | alization of the memory/CF card                                      | 2-45 |
| 2.7.1      | Initializing the user memory (FEPROM)                                | 2-46 |
| 2.7.2      | Initializing the CF card                                             | 2-47 |
| 2.7.3      | Initializing the backup SRAM                                         | 2-48 |

| 2.8 Ope    | ration check of the Display                                                             | 2-49  |
|------------|-----------------------------------------------------------------------------------------|-------|
| 2.8.1      | Checking whether the Display is operating properly                                      | 2-50  |
| 2.9 Ope    | ration (communication) check of the logic functions                                     | .2-52 |
| 2.9.1      | Checking whether the logic program is operating properly                                | 2-55  |
| 2.9.2      | Checking whether the DIO interfaces of the Display turn ON/OFF properly                 | 2-57  |
| 2.9.3      | Checking the communication with the FLEX NETWORK                                        | 2-59  |
| 2.9.4      | Checking the operation of the device connected to the DIO interface                     |       |
|            | of the LT3000 series                                                                    | 2-61  |
| 2.9.5      | Checking if communication with the EX modules is enabled                                | 2-63  |
| 2.9.6      | Checking if communication with the GP side (master side) supporting                     |       |
|            | the CANopen master is possible                                                          | 2-65  |
| 2.9.7      | Checking the HTB unit side (slave side)                                                 | 2-66  |
| 2.9.8      | Checking the status of the entire network during CANopen communication                  | 2-67  |
| 2.10 Con   | troller settings                                                                        | .2-68 |
| 2.10.1     | Adjusting the scan time based on the ratio to the execution time of the logic functions |       |
|            | (CPU Scan Percentage)                                                                   | 2-69  |
| 2.10.2     | 2 Adjusting the scan time by setting the execution time of the logic functions          |       |
|            | and the display function execution time (Fixed Scan Time)                               | 2-70  |
| 2.11 Vide  | eo display adjustment/check                                                             | .2-71 |
| 2.11.1     | Adjusting the image quality for the video display                                       | 2-72  |
| 2.11.2     | 2 Checking whether video signals are being received by the Display                      |       |
|            | when video is not displayed                                                             | 2-74  |
| 2.12 Scre  | een transfer from GP-Pro EX                                                             | .2-75 |
| 2.12.1     | Opening the transfer screen manually when project files cannot be transferred           | 2-76  |
| 2.12.2     | 2 Backing up the SRAM data onto the CF card before transferring a new project file      | 2-77  |
| 2.12.3     | 3 Forcing the transfer of project files                                                 | 2-78  |
| 2.13 Res   | tarting the IPC unit and detaching a device                                             |       |
| (On        | ly when the panel computer is used)                                                     | .2-79 |
| 2.13.1     | Restarting the IPC unit                                                                 | 2-80  |
| 2.13.2     | 2 Detaching the device connected to the IPC unit                                        | 2-82  |
| 2.14 Ren   | note Viewer settings                                                                    | .2-84 |
| 2.14.1     | Setting the remote viewer function (GP-Viewer EX, Web Server)                           | 2-85  |
| 2.15 Offli | ne settings guide                                                                       | .2-86 |
| 2.15.1     | Settings common to all Display models                                                   | 2-86  |
| 2.15.2     | 2 When the DIO board type GP3000 series is used                                         | 2-115 |
| 2.15.3     | 3 When the FLEX NETWORK unit is used                                                    | 2-122 |
| 2.15.4     | When the movie function of the GP-3*50 series is used                                   | 2-136 |
| 2.15.5     | 5 When using the VM unit                                                                | 2-142 |
| 2.15.6     | When WinGP is used with IPC (Only when the panel computer is used)                      | 2-146 |
| 2.15.7     | When the LT3000 is used                                                                 | 2-155 |
| 2.15.8     | 3 When the GP supporting the CANopen master is used                                     | 2-167 |
| 2.15.9     | 9 When GP-32** Series is used                                                           | 2-175 |
| 2.15.1     | OSystem Menu                                                                            | 2-176 |